# The Expert System $\infty$ Chapter 4

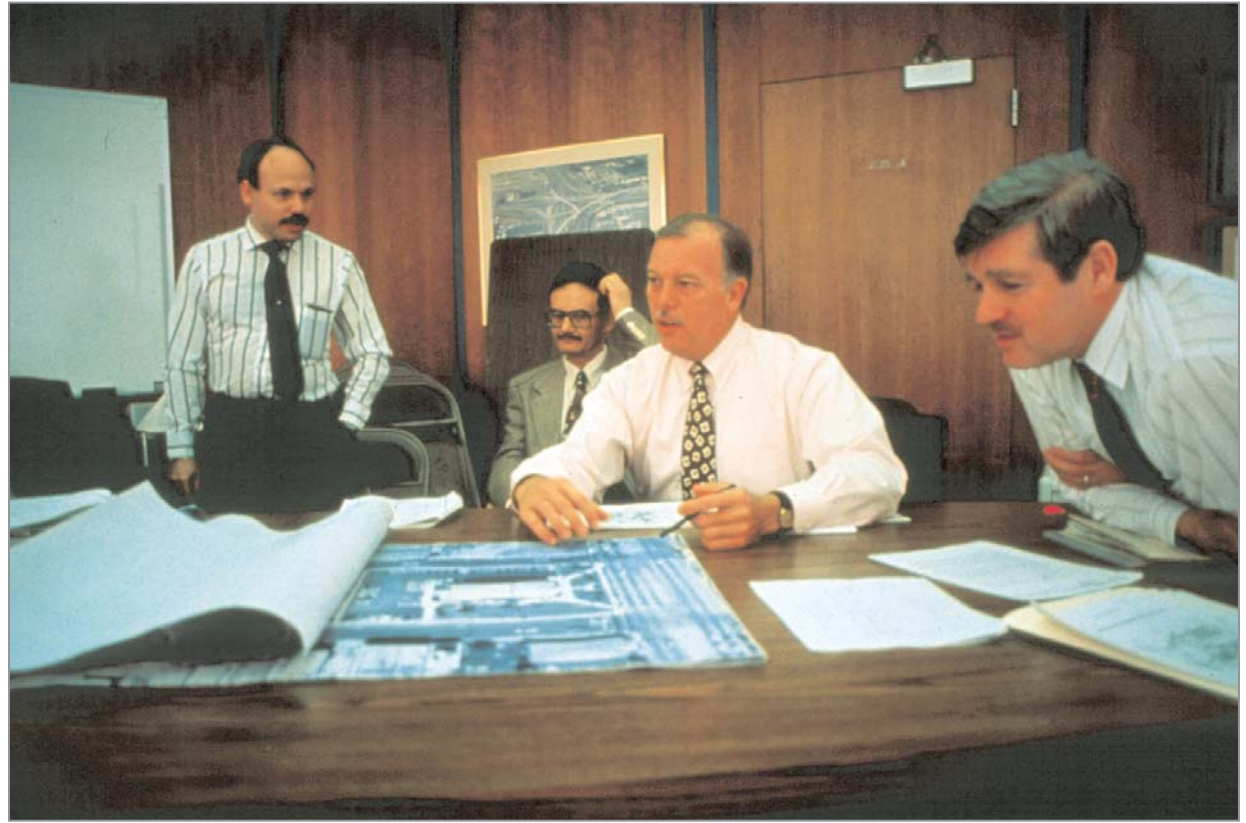

35

How to use PEDSAFE Selection Tool Interactive Matrices Countermeasures Case Studies The PEDSAFE expert system is provided on the enclosed CD and is available online at http://safety.fhwa.dot.gov/pedsafe and at www.walkinginfo.org/pedsafe. This chapter provides an overview of the application and specific instructions on how to access and use the tools available. The application is designed to:

- Provide information on the countermeasures available to prevent pedestrian crashes and/or improve motorist and pedestrian behavior.
- Highlight the purpose, considerations and cost estimates associated with each countermeasure.
- Provide a decision process to select the most applicable countermeasures for a specific location.
- Provide links to case studies showing the various treatments and programs implemented in communities around the country.
- Provide easy access to resources such as statistics, implementation guidance, and reference materials.

The expert system combines the resources provided in this document with online tools (see home page below) to enable practitioners to effectively select engineering, education, or enforcement treatments to mitigate a known crash problem or achieve a specific performance objective.

The resource materials included in the web/CD application are related to this document as follows:

| Web/CD Application             | Print Document*                                      |
|--------------------------------|------------------------------------------------------|
| Background                     | Chapter 1: The Big Picture                           |
| Crash Statistics               | Chapter 2: Pedestrian Crash<br>Statistics            |
| Crash Analysis<br>Objectives   | Chapter 3: Selecting<br>Improvements for Pedestrians |
| Implementation<br>Publications | Chapter 7: Implementation and Resources              |

\*Chapters 5 and 6 include the countermeasures and case studies, which are available as *Tools* on the web/CD application.

## PEDSAFE Pedestrian Safety Guide and Countermeasure Selection System

The Pedestrian Safety Guide and Countermeasure Selection System is intended to provide practitioners with the latest information available for improving the safety and mobility of those who walk. The online tools provide the user with a list of possible engineering, education, or enforcement treatments to improve pedestrian safety and/or mobility based on user input about a specific location. [read more]

## **Resources:**

**Background** – understand what is needed to create a viable pedestrian system.

Crash Statistics – learn about the factors related to the pedestrian crash problem.

Crash Analysis – learn how crash typing can lead to the selection of the most appropriate countermeasures.

**Objectives** – learn how selected treatments may address many requested improvements to the pedestrian environment.

Implementation – read about the necessary components for implementing pedestrian treatments.

More Info – access additional information through a variety of resources.

**Downloads** – access print versions of the guide and other relevant materials.

## Available Tools:

Selection Tool – find appropriate countermeasures on the basis of desired objectives and specific location information.

Interactive Matrices – view the countermeasures associated with crash types and performance objectives.

Countermeasures – read descriptions of the 49 engineering, education, and enforcement treatments.

Case Studies – review real-world examples of implemented treatments.

## Project sponsored by:

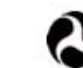

U.S. Department of Transportation Federal Highway Administration

The PEDSAFE web/CD application is organized into resources and tools.

## HOW TO USE PEDSAFE

The remainder of this chapter focuses on the tools available on the web/CD application, which include:

- Selection Tool This interactive tool allows the user to develop a list of possible countermeasures on the basis of site characteristics, such as geometric features and operating conditions, and the type of safety problem or desired behavioral change. The decision logic used to determine when specific treatments are and are not applicable is based on input from an expert panel of practitioners.
- Interactive Matrices This tool shows the relationship between the countermeasures and the performance objectives or crash types and can be used to display applicable countermeasures.
- Countermeasures Details of 49 engineering, education and enforcement treatments or programs for improving pedestrian safety and/or mobility are provided in the categories of pedestrian facility design, roadway design, intersection design, traffic calming, traffic management, signals and signs, and other measures.
- Case Studies More than 70 real-world examples illustrate various treatments and/or programs as implemented in a state or municipality.

PEDSAFE is designed to allow the tools and information to be accessed from multiple points of entry. Links are provided to allow users to easily navigate between the tools and to quickly access the resource materials. Provided below are four examples of how a user may choose to enter the system and access the tools.

1) Selection Tool – The user may have information available about geometrics and operating conditions of a particular location and either has a specific type of crash problem or desires to change motorist/pedestrian behavior at the site. All of the known information may be entered by answering a series of questions. The system will then display the countermeasure options to be considered.

2) Interactive Matrices – The user has a specific type of crash problem or desires to change motorist/pedestrian behavior but does not have specific information about the characteristics of the site. The matrices can be used to view and access the types of countermeasures available for further consideration.

3) Countermeasures – The user is interested in acquiring information about a particular treatment or program. The countermeasures page can be directly accessed and displays the seven categories of treatments included. Detailed

descriptions of the 49 countermeasures can be accessed from this point. Links to relevant case studies can then be accessed from the description pages.

4) Case Studies – The user wishes to see specific examples of treatments that have been installed. The case studies page provides the option of selecting a specific implementation example by type of treatment or by location (State and municipality). From there, the user can access the countermeasure description pages that are relevant to a particular example.

Each of these tools is described in more detail in the remainder of the chapter.

## SELECTION TOOL

The interactive selection tool allows the user to refine their selection of countermeasures on the basis of specific site characteristics and/or the type of safety problem or desired behavioral change. One begins by choosing *selection tool* from the *Tools* menu. A screen will appear with specific instructions on how to use the tool (*see next page*), which is a simple 3-step process:

Step 1: Enter the Location—A text box is provided for the user to describe the location of interest. In the figure on the next page, a specific intersection location—Main Street and Broadway Avenue—has been entered.

Step 2: Select the Goal of the Treatment—The user must then choose a particular type of crash problem to be mitigated or a performance objective to be achieved. As shown in the figure on page 41, there are 8 performance objectives and 12 crash groups. Only one can be selected. As the user proceeds through the steps, the previous input is shown on the right side of the screen. In this example, the roadway location that was previously entered is provided.

Step 3: Describe the Site—Finally, the user is asked to provide input about the characteristics of the site. As shown in the figure on page 40, there are seven questions that are asked in reference to the general location, geometric features, and operating conditions. The answers to these questions are used to narrow the list of appropriate countermeasures for a specific goal. For example, if the location of interest were roadway segment (midblock location), then the treatments associated with intersection improvements would not be applicable and would not be included in the results as applicable countermeasures.

#### <u>Home</u> > Selection Tool

## Selection Tool

## How the Tool Works

The selection tool is designed to receive input on several variables from the user in three steps.

## Choose the Location

First, enter the location of the site in question. This allows the user to create reports for several different sites and keep the results separated by location. It is used for reporting purposes only and is not stored permanently by the operators of this web site.

## Select the Goal of the Treatment

Second, one must decide on the goal of the treatment. It may either be to acheive a specific performance objective, such as reduce traffic volumes, or to mitigate a specific type of pedestrian-motor vehicle collision.

## Describe the Site

Once a specific goal has been selected, the third step is to provide answers to a series of questions related to the geometric and operational characteristics of the site in question. The answers to these questions are used to narrow the list of appropriate countermeasures for a specific goal. For example, if the location of interest were a segment of roadway, or midblock location, then the treatments associated with intersection improvements would not be applicable and thus, would not be included in the results as possible countermeasures.

For any question where the information is not known, an entry of "unknown" will simply retain the countermeasures relevant to the question, and the range of treatments will not be reduced.

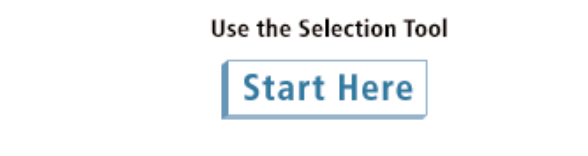

The Selection Tool includes three simple steps that are described on the opening page for the tool.

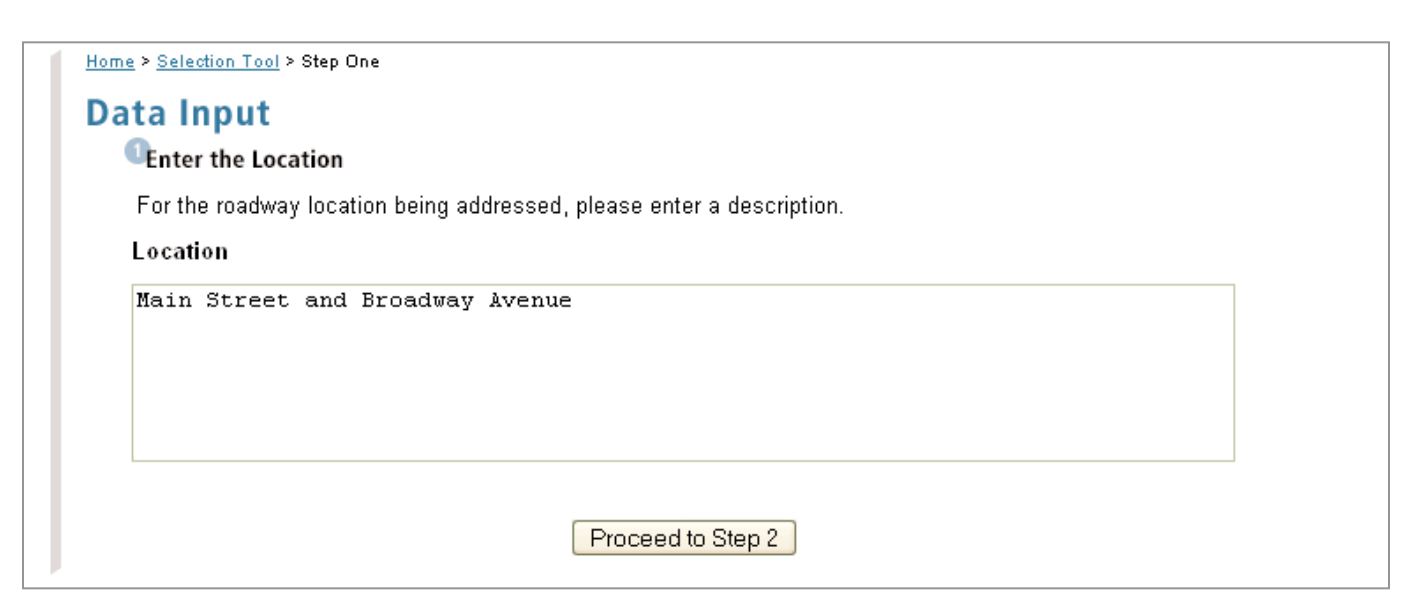

The user may enter any combination of text and numbers to describe the location of interest.

Pedestrian Safety Guide and Countermeasure Selection System The Expert System

39

The field investigation form included in Appendix A can be used for site visits to obtain the information asked for in this last step. For any question where the information is not known, an entry of "unknown/not applicable" will simply retain all countermeasures relevant to the question, and the choice of treatments will not be reduced.

After completing these three steps, the user clicks *Get Results*. The information entered is used to develop a list

of applicable countermeasures, which are presented as shown on page 41. The user can then read more about a specific countermeasure by selecting it, which takes the user to the countermeasure description page.

In addition to the applicable countermeasures, the results page also provides the user with a summary of the inputs made in the three steps. Options are provided for changing these inputs for the location of interest, exporting the results to Excel, or starting over with a new location.

| 2<br>Sele             | ct One of the Following                                                                                 |                                   |                                                                                                    |                                                                                    |
|-----------------------|----------------------------------------------------------------------------------------------------|-----------------------------------|----------------------------------------------------------------------------------------------------|------------------------------------------------------------------------------------|
| Fort<br>pede<br>one ( | he roadway location being addre<br>strian safety and access by eith<br>of the folowing crash types. The | essed, t<br>her ache<br>refore, y | he goal of the pedestrian treat<br>eiving one of the following perfo<br>you must choose one of the fol | ment is intended to improve<br>rmance objectives OR mitigating<br>lowing to begin. |
| Peri                  | formance Objectives                                                                                     | Cras                              | sh Types                                                                                               | Your Input:                                                                        |
| ۲                     | Reduce Speed of Motor<br>Vehicles                                                                       | 0                                 | <u>Dart/Dash</u><br>Multiple Threat/Tranned                                                            | Roadway Location:<br>Main Street and Broadway<br>Avenue                            |
| $\circ$               | Improve Sight Distance and<br>Visibility                                                                | 0                                 | Unique Midblock                                                                                        | Next Steps:                                                                        |
| 0                     | Reduce Volume of Motor<br>Vehicles                                                                      | 0                                 | <u>Through Vehicle at</u><br>Unsignalized Location                                                     | Proceed to Step 3                                                                  |
| 0                     | Reduce Exposure for<br>Pedestrians                                                                      | 0                                 | <u>Bus-Related</u><br>Turning Vehicle                                                                  |                                                                                    |
| 0                     | Improve Pedestrian Access<br>and Mobility                                                               | 0                                 | Through Vehicle at<br>Signalized Location                                                              |                                                                                    |
| 0                     | Encourage Walking by<br>Improving Aesthetics                                                            | 0                                 | <u>Walking Along Roadway</u>                                                                           |                                                                                    |
| 0                     | Improve Compliance with<br>Local Traffic Laws                                                           | 0                                 | <u>Working or Playing in</u><br><u>Roadway</u>                                                         |                                                                                    |
| 0                     | Eliminate Behaviors that<br>Lead to Crashes                                                             | 0                                 | <u>Non-Roadway</u><br>Backing Vehicle                                                                  |                                                                                    |
|                       |                                                                                                    | 0                                 | Crossing an Expressway                                                                                 |                                                                                    |

A specific performance objective desired or crash type to be mitigated must be selected in step 2.

# **Data Input**

# Answer the Following Questions

| 1. In what type of area is the                                                                                                    | 5. Is vehicle speed low or                               | Your Input:                 |
|----------------------------------------------------------------------------------------------------|----------------------------------------------------------|-----------------------------|
| roadway located?                                                                                                    | high?                                                    | Desthury Leasting           |
| 🔘 Urban CBD                                                                                                    | 💿 <= 45 mph                                              | Roadway Location:           |
| 🔘 Urban Other                                                                                                    | 🔘 > 45 mph                                               |                             |
| 💿 Suburban                                                                                                    | 🔘 Not Applicable/Unknown                                 | Your Performance Objective: |
| 🔘 Rural                                                                                                    |                                                          | Reduce Speed of Motor       |
| Not Applicable/Unknown                                                                                                    | 6. What is the number of                                 | Vehicles                    |
|                                                                                                    | through travel lanes (both                               | Next Stope:                 |
| <ol><li>What is the functional class of the</li></ol>                                                                                                    | directions)?                                             | Next Steps.                 |
| roadway?                                                                                                    | 2 or fewer lanes                                         | Edit:                       |
| 🔘 Local                                                                                                    | ③ 3 or 4 lanes                                           | Change Your Performance     |
| Collector or Minor Arterial                                                                                                    | ○ 5 or more lanes                                        | Objective                   |
| 🔘 Principal Arterial                                                                                                    | 🔘 Not Applicable/Unknown                                 | Start Over                  |
| 🔘 Not Applicable/Unknown                                                                                                    | 7 la studia signal present                               | Start Over                  |
|                                                                                                    | 7. Is a traffic signal present,                          | Gat Results                 |
| 3. Is the problem at an intersection                                                                                                    | pering considered, or not an                             |                             |
| or midblock (roadway segment)                                                                                                    |                                                          |                             |
| location?                                                                                                    | Present (Removal not an op<br>Present (Removal not an op | ption)                      |
| Intersection                                                                                                    | 🙁 Present (Removal is an opt                             | ion or being considered)    |
| Midblock                                                                                                    | O Not present (Installation is                           | not an option)              |
| 🔘 Not Applicable/Unknown                                                                                                    | O Not present (Installation is                           | an option)                  |
| 1 Mat is the vehicle volume at this                                                                                                    | 🔘 Not Applicable/Unknown                                 |                             |
| 4. what is the vehicle volume at this                                                                                                    |                                                          |                             |
| ouereas deilu treffis (ADD for the                                                                                                    |                                                          |                             |
| average daily trailic (ADT) for the                                                                                                    |                                                          |                             |
|                                                                                                    |                                                          |                             |
| \[     \lefta \circle\] \[     \lefta \circle\] \[     \lefta \circl\] \[     \lefta \circl\] \[     \lefta \circl |                                                          |                             |
| > >= 10,000 and <= 20000                                                                                                    |                                                          |                             |
|                                                                                                    |                                                          |                             |
| 🔍 Not Applicable/Unknown                                                                                                    |                                                          |                             |
|                                                                                                    |                                                          |                             |

The characteristics of the location are provided in Step 3 by answering seven questions.

Home > Selection Tool > Step One > Step Two > Step Three > Applicable Countermeasures

# **Applicable Countermeasures**

Based upon your input, the following countermeasures were found:

Pedestrian Facility Design Street Furniture

## Roadway Design Curb Radius Reduction

Intersection Design <u>Roundabouts</u>

Traffic Calming <u>Curb Extensions</u> <u>Chokers</u> <u>Raised Intersections</u> <u>Raised Pedestrian Crossings</u> <u>Landscaping</u> <u>Specific Paving Treatments</u>

Signals and Signs <u>Signing</u>

Other Measures School Zone Improvements

## Your Input:

Roadway Location: Main Street and Broadway Avenue

Your Performance Objective: Reduce Speed of Motor Vehicles

Your answers to the previous questions:

Type of Area: Suburban Functional Class: Collector or Minor Arterial Intersection or Midblock: Intersection Volume: Medium (>=10,000 and <= 25000 ADT) Speed: Low (<= 45 mph) No. of Lanes: 3 or 4 lanes Traffic Signal: Present (Removal is an option or being considered)

## Next Steps:

## Edit:

Change Your Performance Objective Change Your Answers

Save:

Output Results to Excel

Start Over

The results produced from the Selection Tool provide a list of applicable countermeasures and present the user with options to edit the responses, save the results, or start over.

## INTERACTIVE MATRICES

Also included in the web/CD application are two matrices that may be accessed by selecting *interactive matrices* from the *Tools* menu. The objectives matrix (shown below) provides the user with a quick view of the relationship between the 8 performance objectives and the 7 countermeasure groups. The crash analysis matrix (shown on the following page) allows the user to see the relationship between the 12 crash type groups

and the 7 countermeasure groups. In either matrix, a filled cell indicates that there is a specific countermeasure within the countermeasure group (shown in the columns) that is applicable to the crash group or performance objective listed in each row. The user can click on the bullet in any filled cell to obtain a drop-down list of the specific applicable countermeasures. From there, the user can choose to select a countermeasure and be linked to the countermeasure description page or select another cell within the matrix.

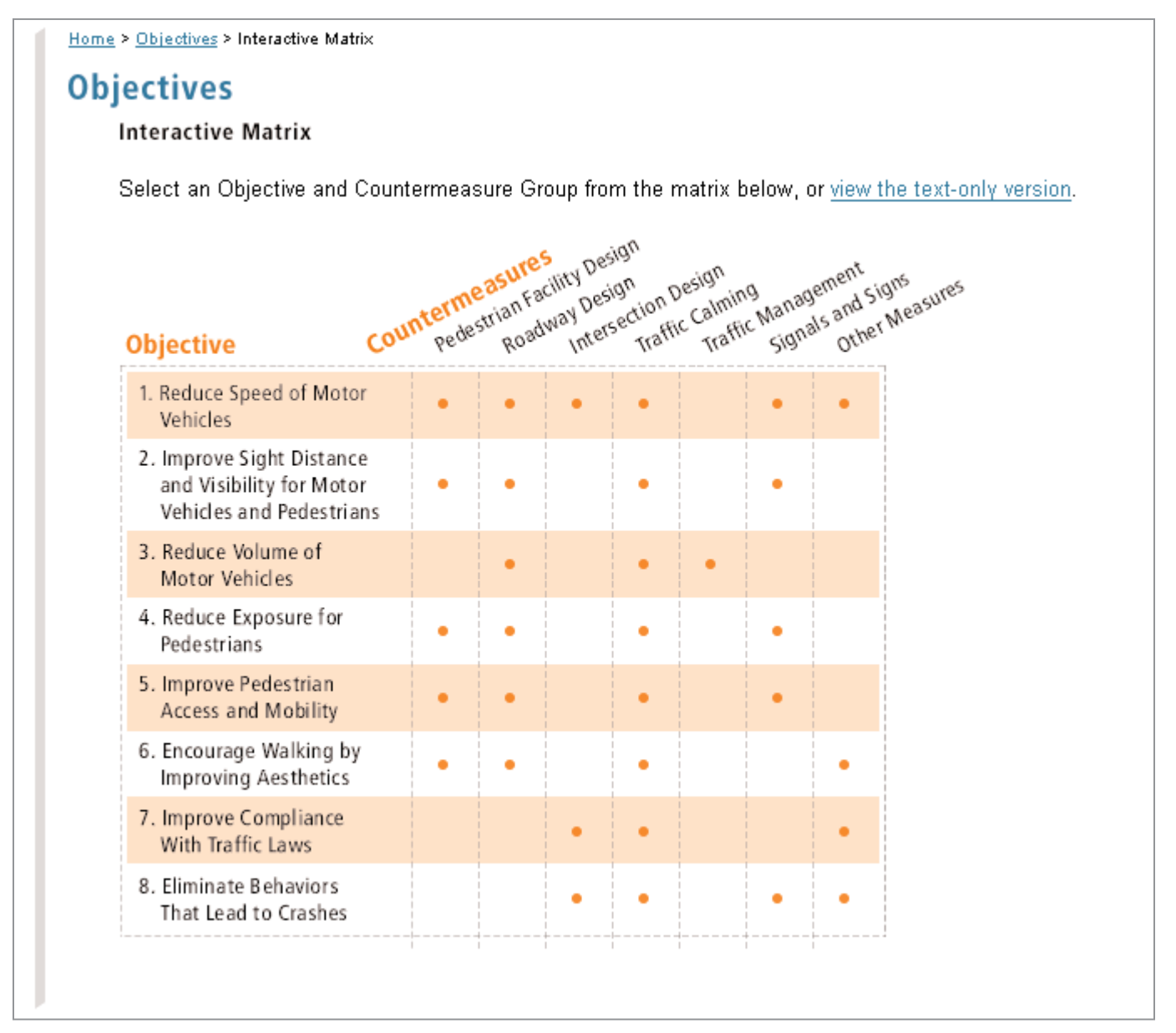

Cells with a bullet indicate there are one or more countermeasures within a countermeasure group that are applicable to a specific performance objective.

Home > Crash Analysis > Crash-Related Countermeasures > Interactive Matrix

# **Crash Analysis**

## Interactive Matrix

Select a Crash Group and Countermeasure Group from the matrix below, or view the text-only version.

| rash Group Co <sup>v</sup>                     | nterme<br>Pede | strian Far<br>Road | way Desi<br>Inters | gn<br>section C<br>Traffi | <sub>c Calmin</sub><br>Traffi | g<br><sub>c Manas</sub><br>Signi | Jemes sign<br>als and sign<br>Other M |
|------------------------------------------------|----------------|--------------------|--------------------|---------------------------|-------------------------------|----------------------------------|---------------------------------------|
| 1. Dart/Dash                                   | •              | •                  |                    | •                         | •                             | •                                | •                                     |
| 2. Multiple Threat/Trapped                     | •              | •                  | •                  | •                         |                               | •                                | •                                     |
| 3. Unique Midblock                             | •              | •                  |                    | •                         |                               | •                                | •                                     |
| 4. Through Vehicle at<br>Unsignalized Location | •              | •                  | •                  | •                         | •                             | •                                | •                                     |
| 5. Bus-Related                                 | •              | •                  |                    | •                         |                               | •                                | •                                     |
| 6. Turning Vehicle                             | •              | •                  | •                  | •                         | •                             | •                                | •                                     |
| 7. Through Vehicle at<br>Signalized Location   | •              | •                  | •                  | •                         | •                             | •                                | •                                     |
| 8. Walking Along Roadway                       | •              | •                  |                    |                           |                               | •                                | •                                     |
| 9. Working or Playing in<br>Roadway            | •              | •                  |                    | •                         | •                             | •                                | •                                     |
| 10. Non-Roadway                                | •              | •                  |                    | •                         | 1                             | •                                | •                                     |
| 11. Backing Vehicle                            | •              | •                  |                    | •                         |                               |                                  | •                                     |
| 12. Crossing an Expressway                     | •              |                    |                    |                           |                               | •                                | •                                     |

Cells with a bullet indicate there are one or more countermeasures within a countermeasure group that are applicable to a specific crash group.

## COUNTERMEASURES

Each of the 49 engineering, education, and enforcement countermeasures described in Chapter 5 are included in the web/CD application. After selecting *countermeasures* within the *Tools* menu, the user may select one of the following seven categories of treatments:

- Pedestrian Facility Design
- Roadway Design
- Intersection Design
- Traffic Calming

## <u>Home</u> > Countermeasures

## Countermeasures

## Engineering, Education and Enforcement

Read the details of 49 treatments for pedestrians as they relate to pedestrian facility design, roadway design, intersection design, traffic calming, traffic management, signals and signs, and other measures.

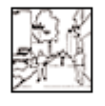

## Pedestrian Facility Design:

It is a public responsibility to provide a safe, secure, and comfortable system for all people who walk.

| e., | 2  | æ  | $\geq$ |
|-----|----|----|--------|
| 14  | y  | 9  | 5      |
| Ì   | ŝ. | 12 |        |

#### Roadway Design:

The goal of an appropriately designed roadway should be to safely and efficiently accommodate all modes of travel, from pedestrians to bicyclists to motorists.

|            | K |
|------------|---|
| $ \rangle$ | 1 |

## Intersection Design:

The primary point of conflict and the most prevalent location for crashes between pedestrians and motor vehicles is the intersection.

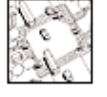

• Traffic Management

· Signals and Signs

• Other Measures

## Traffic Calming:

Traffic calming is a way to design streets, using physical measures, to encourage people to drive more slowly.

A specific countermeasure may then be selected from

those listed for each category. Each countermeasure

includes a description of the treatment or program, purpose(s), considerations that one should be aware of, and

cost estimates. Finally, there is a link to specific case

studies where the particular countermeasure has been

implemented. An example countermeasure description

page is shown on the following page for Curb Ramps.

## Traffic Management:

Traffic management includes the use of traditional traffic control devices to manage volumes and routes of traffic.

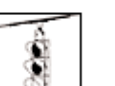

## Signals and Signs:

Traffic engineers have an arsenal of signs and signals that can be used to regulate and warn both motorists and pedestrians.

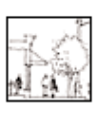

## Other Measures:

Engineers must be cognizant of the capabilities and needs of all pedestrians when designing a roadway or developing an operations plan.

The 49 countermeasures are divided among the 7 categories of improvements shown here.

#### Home > Countermeasures > Pedestrian Facility Design > Curb Ramps

#### Curb Ramps:

#### Curb Ramps

Curb ramps provide access between the sidewalk and roadway for people using wheelchairs, strollers, walkers, crutches, handcarts, bicycles, and also for pedestrians with mobility impairments who have trouble stepping up and down high curbs. Curb ramps must be installed at all intersections and midblock locations where pedestrian crossings exist, as mandated by federal legislation (1973 Rehabilitation Act and ADA 1990). Curb ramps must have a slope of no more than 1:12 (must not exceed 25.4 mm/0.3 m (1 in/ft) or a maximum grade of 8.33 percent), and a maximum slope on any side flares of 1:10. More information on the specifications for curb ramps can be found in the *Draft Guidelines for Accessible Public Rights of Way.*<sup>4</sup>

Where feasible, separate curb ramps for each crosswalk at an intersection should be provided rather than having a single ramp at a corner for both crosswalks. This provides improved orientation for visually impaired pedestrians. Similarly, tactile warnings will alert pedestrians to the sidewalk/street edge. All newly constructed and altered roadway projects must include curb ramps. In addition, all agencies should upgrade existing facilities. They can begin by conducting audits of their pedestrian facilities to make sure transit services, schools, public buildings, and parks, etc. are accessible to pedestrians who use wheelchairs.

While curb ramps are needed for use on all types of streets, priority locations are in downtown areas and on streets near transit stops, schools, parks, medical facilities, shopping areas, and near residences with people who use wheelchairs.

For more information about curb ramp design, see *Designing Sidewalks and Trails for Access, Parts I and II*, by the Federal Highway Administration, and *Accessible Rights-of-Way: A Design Guide*, by the U.S. Access Board and the Federal Highway Administration. The Access Board?s right-of-way report can be found at www.access-board.gov.

#### Purpose

 Provide access to street crossings. top of page

#### Considerations

- Follow Americans with Disabilities Act (ADA) design
- guidelines.
- Texture patterns must be detectable to blind pedestrians. top of page

#### Estimated Cost

The cost is approximately \$800 to \$1,500 per curb ramp (new or retrofitted).

#### top of page

#### 💽 Case Studies

Cambridge, MA Berkeley, CA Clemson, SC Albany, NY Grand Junction, CO Fort Plain, NY Austin, TX Austin, TX St. Petersburg, FL top of page

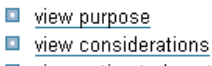

- view estimated cost
- view case studies

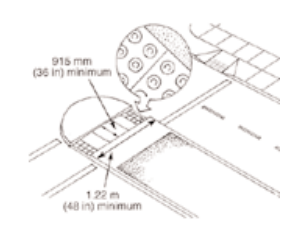

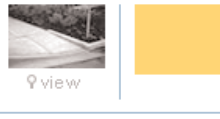

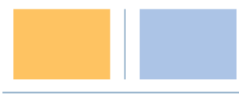

Each countermeasure includes a description, purpose, considerations, estimated cost, and links to case studies where the treatment or program has been implemented.

## CASE STUDIES

The 71 case studies described in Chapter 6 are included in the web/CD application. The user can access the implementation examples by selecting case studies within the Tools menu. As shown on the following page, the user then has the option of selecting a case study on the basis of location or type of countermeasure. The figure on the following page provides an example of selection by countermeasure. The selection of the Traffic Calming countermeasure group produces a list of the 14 traffic calming treatments included in the application. The selection of Serpentine Design produces a list of six case studies in which serpentine design was a component of the treatments implemented. Accessing each of these case studies provides information about the specific problem that was addressed, the solution implemented, and the results achieved.

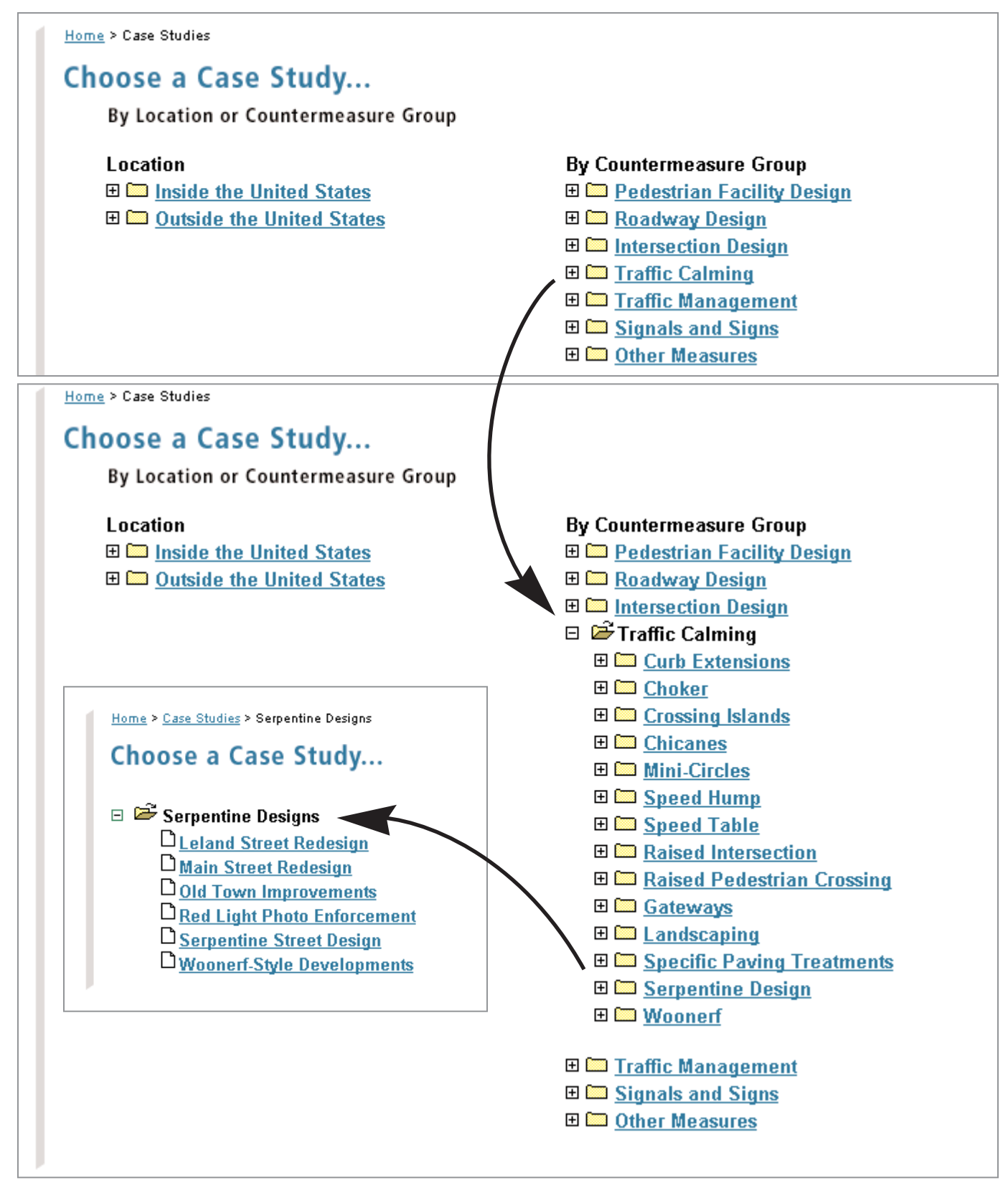

The case studies may be selected by location or by countermeasure. Opening a Countermeasure Group folder reveals the list of countermeasures included. Selecting a specific countermeasure reveals the case studies in which that treatment/program was a component.